- 1. Select the up arrow in the taskbar area to expand taskbar items.
- 2. Click on the No Connection icon to show a list of WIFI connections.
- 3. Select your WIFI connection from the list.
- 4. Leave the Connect automatically checkbox checked, and select Connect.

5. Select the text box and enter in your password as shown below. Then select Next.

6. You will see it connecting and after a few moments you should be connected.

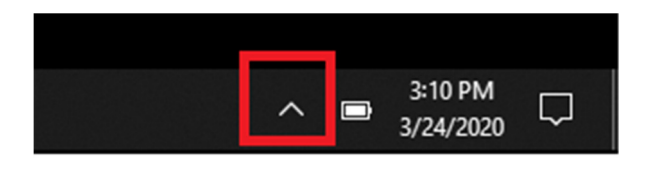

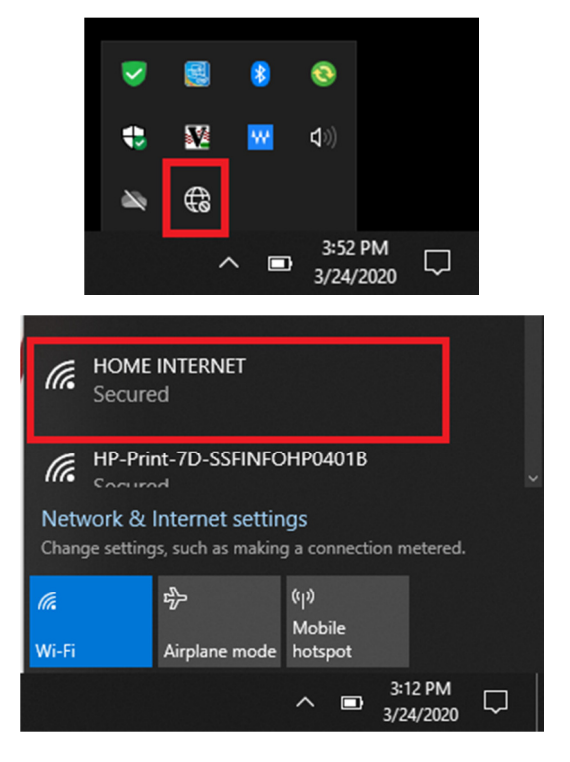

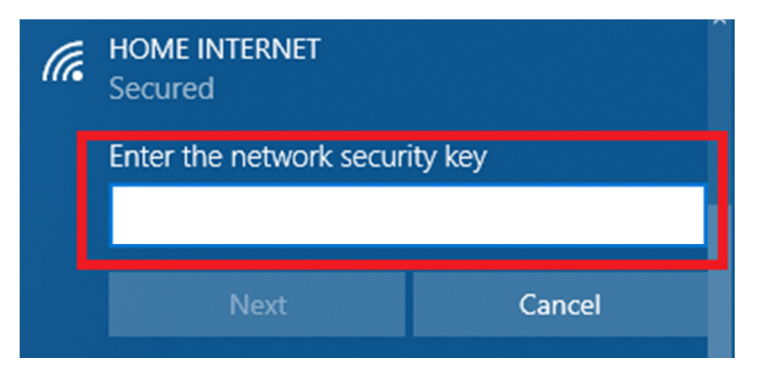

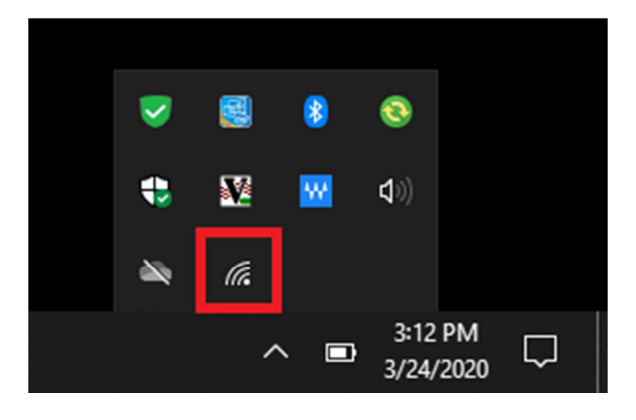

Instrucciones para conectarse al WIFI desde su hogar usando el sistema Windows 10

- 1. Seleccione la flecha localizada en la esquina a la derecha de la pantalla (como se muestra en la ilustración) para expandir las aplicaciones disponibles.
- 2. Seleccione el símbolo de "No Conexión" (como se muestra en la ilustración) para mostrar una lista de conexiones WIFI disponibles.
- 3. Seleccione de la lista su conexión de WIFI (HOME INTERNET).
- 4. Deje seleccionada la caja de "Connect automatically" y presione "Connect"
- Seleccione la caja de texto e ingrese su contraseña como se muestra a continuación.
  Después presione el botón que dice "Next"
- 6. En unos momentos usted podrá ver como se está conectando y su conexión estará realizada.

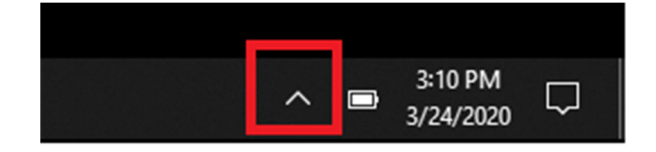

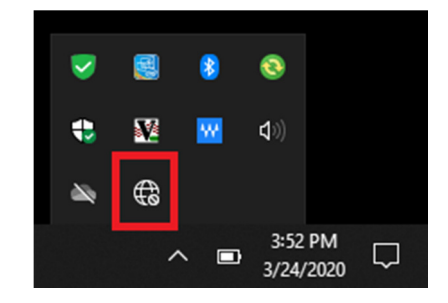

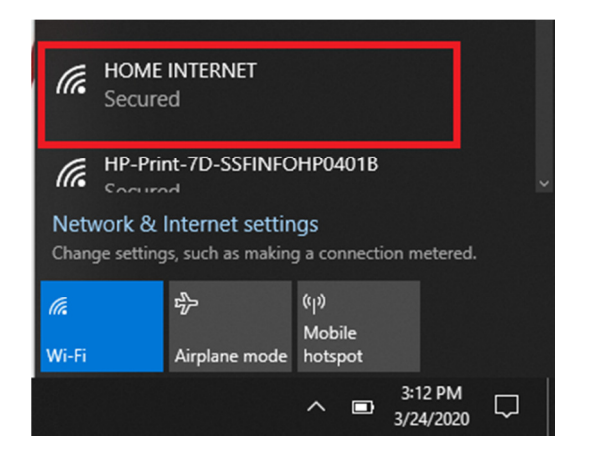

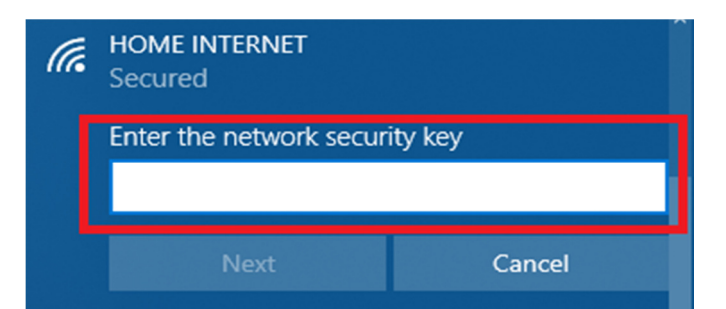

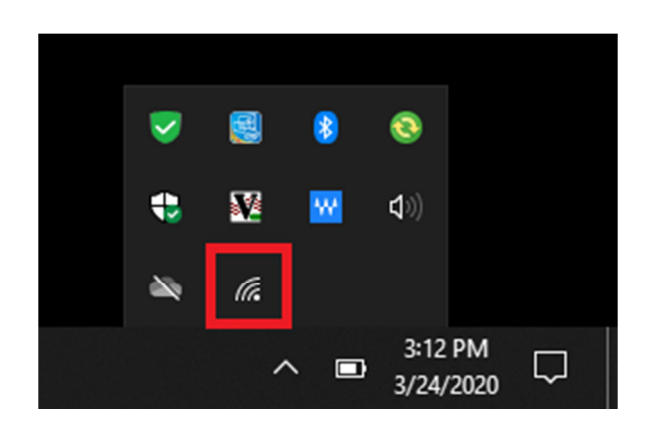